## COMO GERAR INFORME DE RENDIMENTO DOS FUNCIONÁRIOS

Foi importado o arquivo da DIRF no programa do governo e agora preciso gerar o documento Informe de Rendimentos. Para isso será mostrado abaixo o processo a ser realizado para salvar o documento da Receita Federal.

Para a geração do documento será na mesma tela que gera o arquivo da DIRF, porém, selecionando outro ícone.

Acesse a tela Geração de Guias e clique no ícone DIRF:

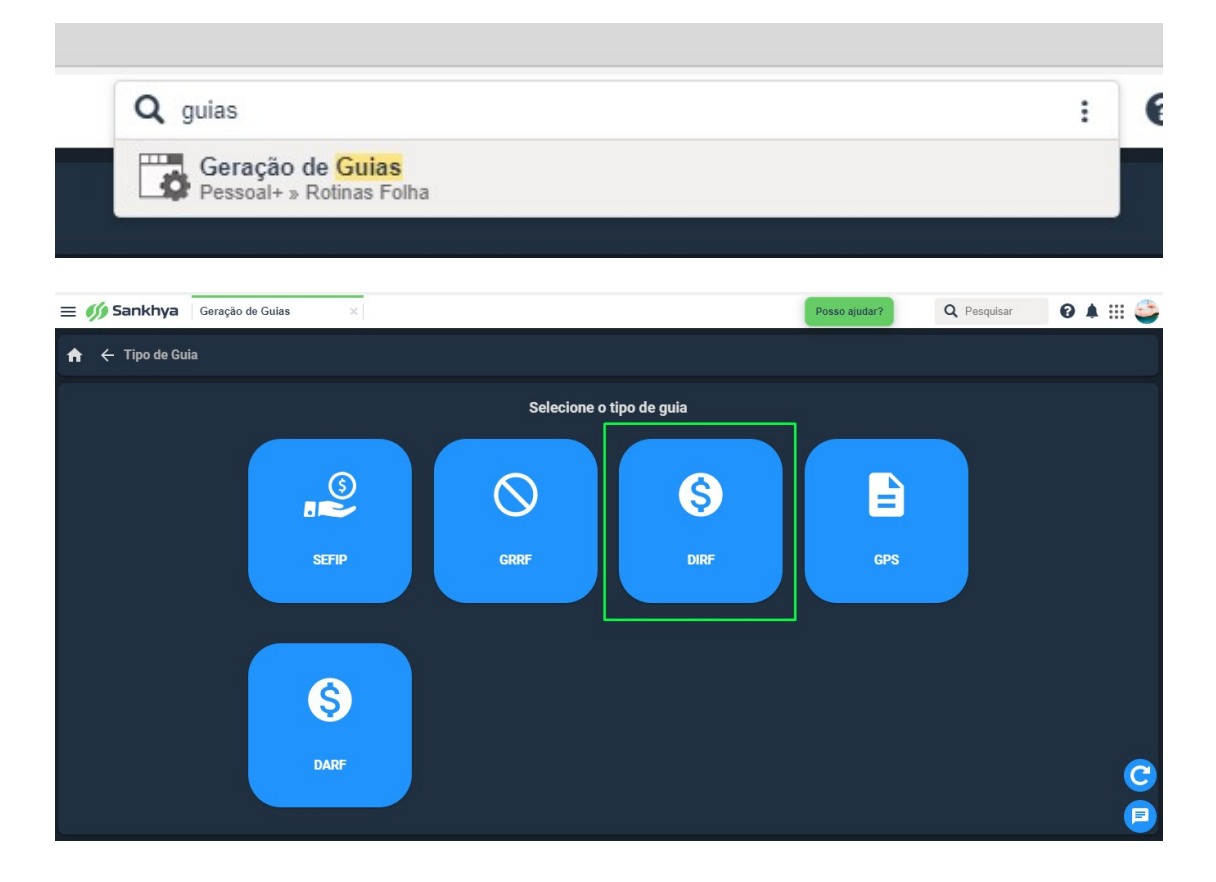

Após selecione DEMONSTRATIVO DE RENDIMENTOS:

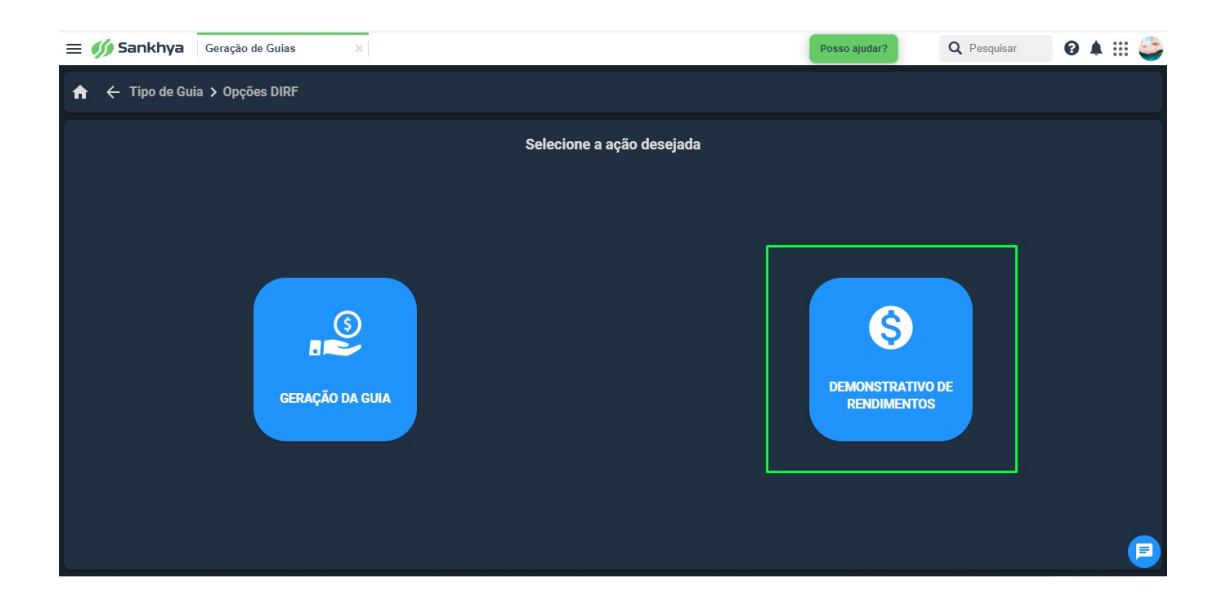

Preencha os campos conforme o arquivo de layout da sua empresa, o ano base que deseja e a tabela de IRRF conforme deseja.

| = <b> Sankhya</b> Geração de Guias X                              |               | Posso ajudar?                                                                                                    | <b>Q</b> Pesquisar            | 0 4 : | 🈂 |
|-------------------------------------------------------------------|---------------|----------------------------------------------------------------------------------------------------|-------------------------------|-------|---|
| 🔶 🕂 Tipo de Guia 🕻 Opções DIRF 🖒 Demonstrativo de Rendiment       | tos           |                                                                                                    |                               |       |   |
| 💉 Informações Gerais                                              | 🔗 Empresas —— | 🔗 Funcionários                                                                                                    | ——— 4 Gerar                   |       |   |
| Código * Arquivo de Leiaute *<br>20233 DIRF ANO BASE 2022 (CAIXA) | Q             | Ano Base *<br>2022                                                                                                    |                               |       |   |
| Tabela de IRRF *<br>2- FAIXAS IRRF<br>                            |               |                                                                                                    |                               |       |   |
| CLimite de Isenção                                                |               | Geração —————                                                                                                    |                               |       |   |
| Funcionários                                                      |               | Gerar utilizando os cálculos Jinforma para DIRF desp. médicas de todos dependent Incluir Pensão de Décimo Terceiro no registro INF - Inf | es<br>ormações Complementares |       |   |
| Autônomos                                                         |               |                                                                                                    |                               | )     |   |
| Pro Labore                                                        |               |                                                                                                    |                               |       |   |
|                                                                   |               |                                                                                                    | PRÓXIMO                       |       |   |

Selecione a empresa e os funcionários e gere o documento:

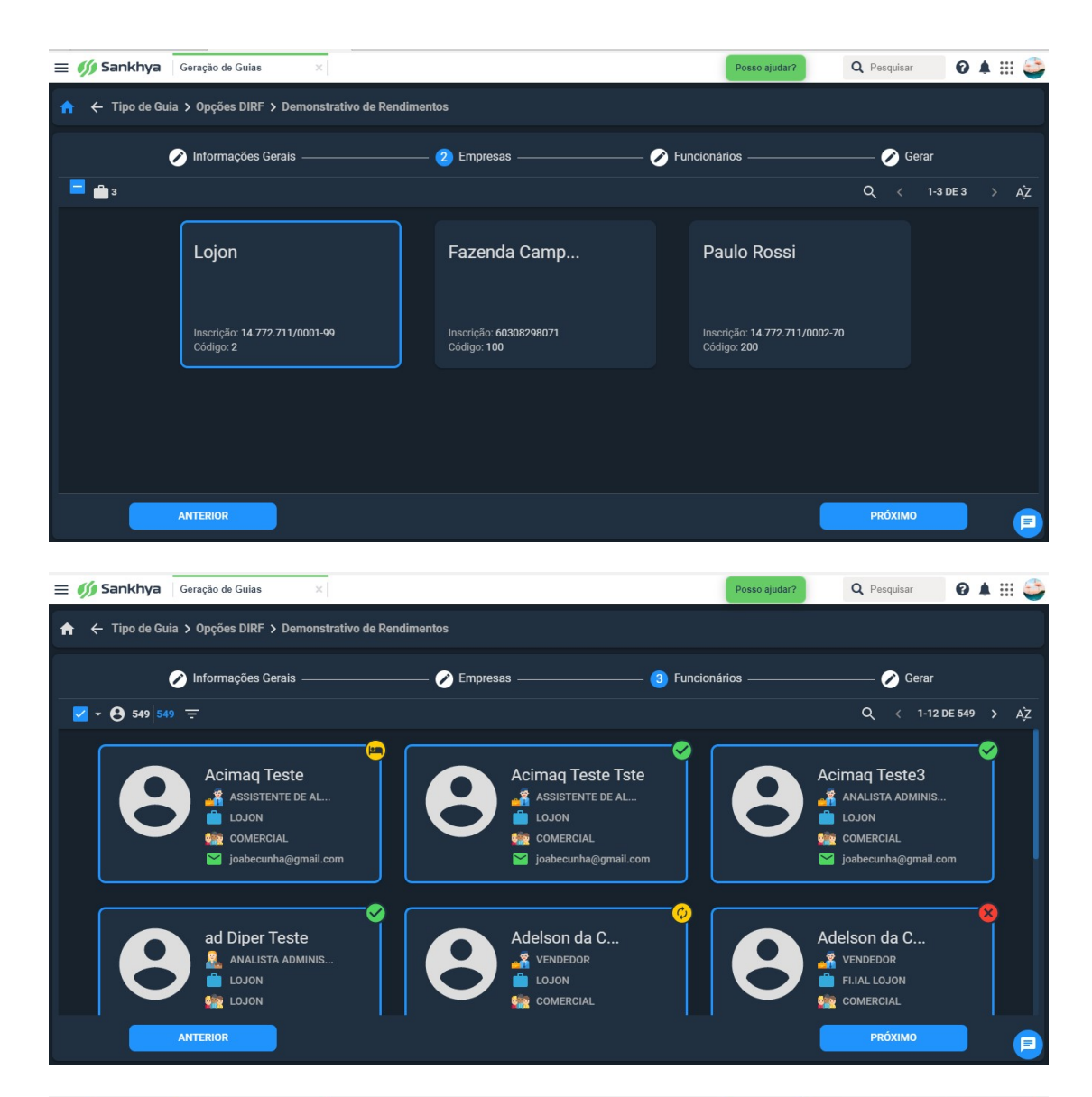

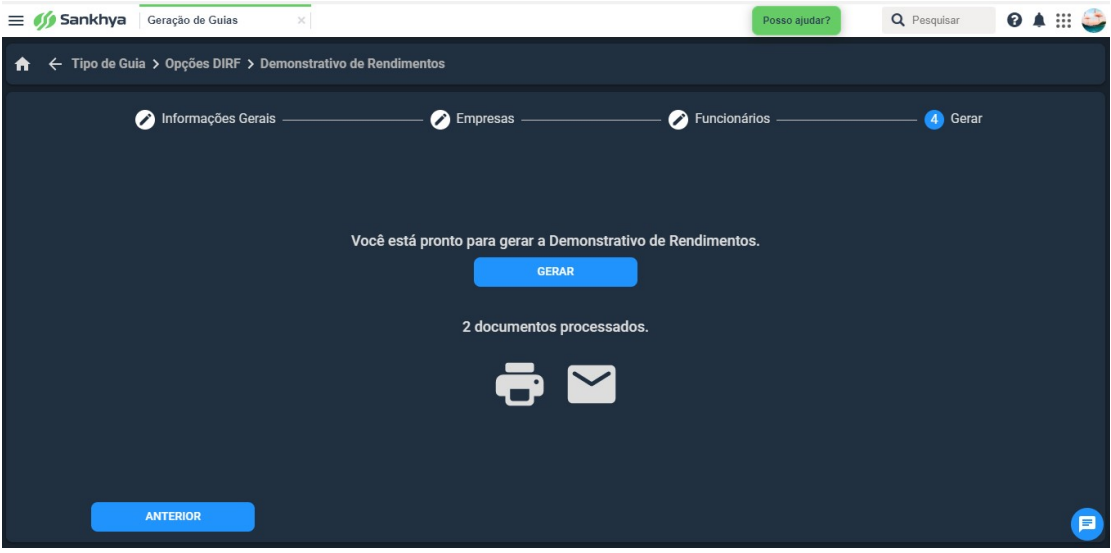

Feito isso o documento pode ser enviado por e-mail ou impresso, conforme mostra na tela.